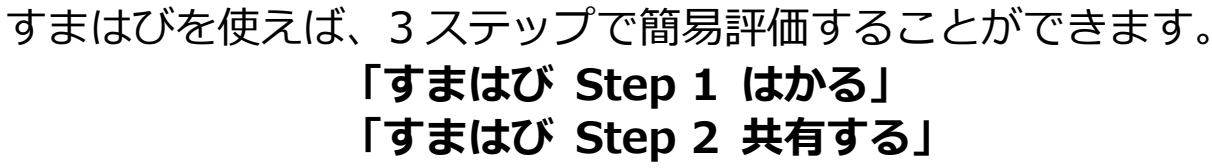

「すまはび Step 3 評価する」

「**すまはび Step 1 はかる」** →i 地震でゆれを計測

#### Step 1-1 iPhone を設置

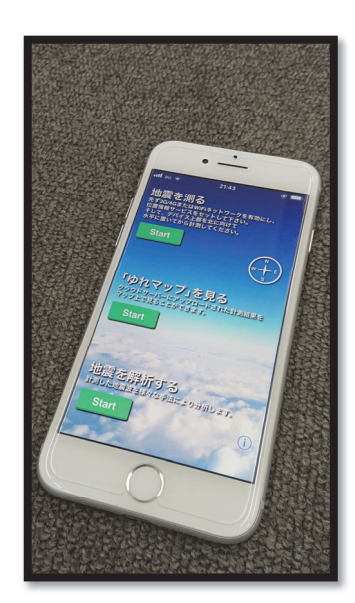

※「すまはび用の計測設定」 にセットして下さい。

すまはび用の計測設定

# **Step1-2** 計測スタート 赤枠内「Start」ボタンを押す

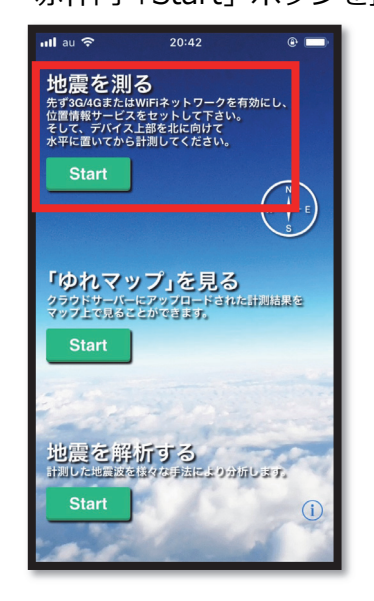

※計測時は Step1-3 画面となり 表示が切り替わります。 準備中 → トリガ待ち → 記録中

Step 1-3 計測停止

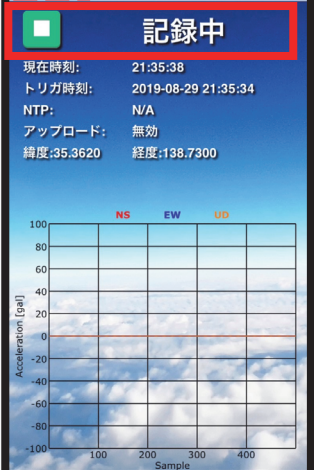

※停止後「計測停止中」と表示された ら「戻る」を押して終了です。

## i 地震の計測設定-1

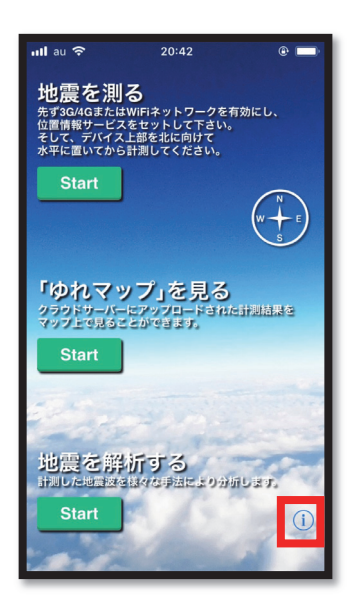

## i 地震の計測設定-2

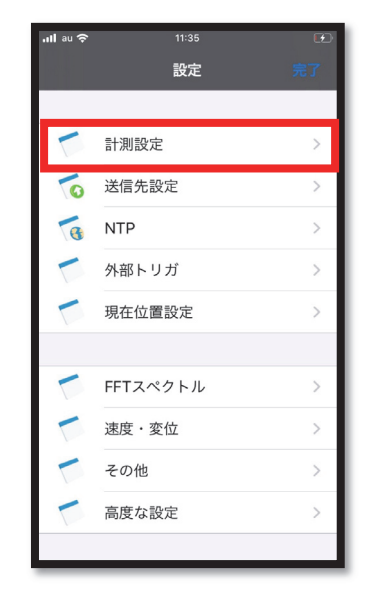

#### i 地震の計測設定-3

※i 地震の推奨設定

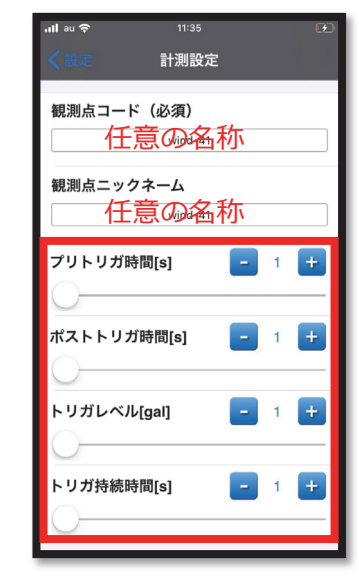

トリガレベルは必ず 1gal としてください